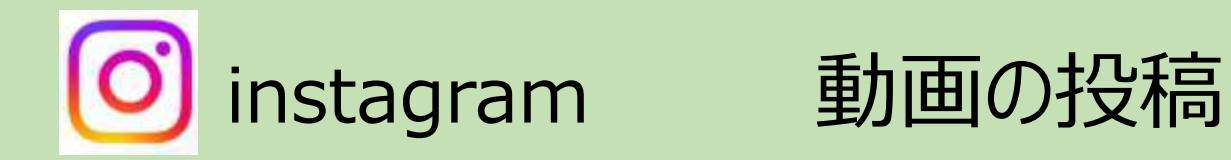

インスタグラムの動画投稿には、3種類あります。

画面には フォローしている人 お勧めの人が投稿した 物が表示されてます

> フィード画面へ (写真・動画投稿)
>  ★フィードから投稿された リール動画も表示され

てます

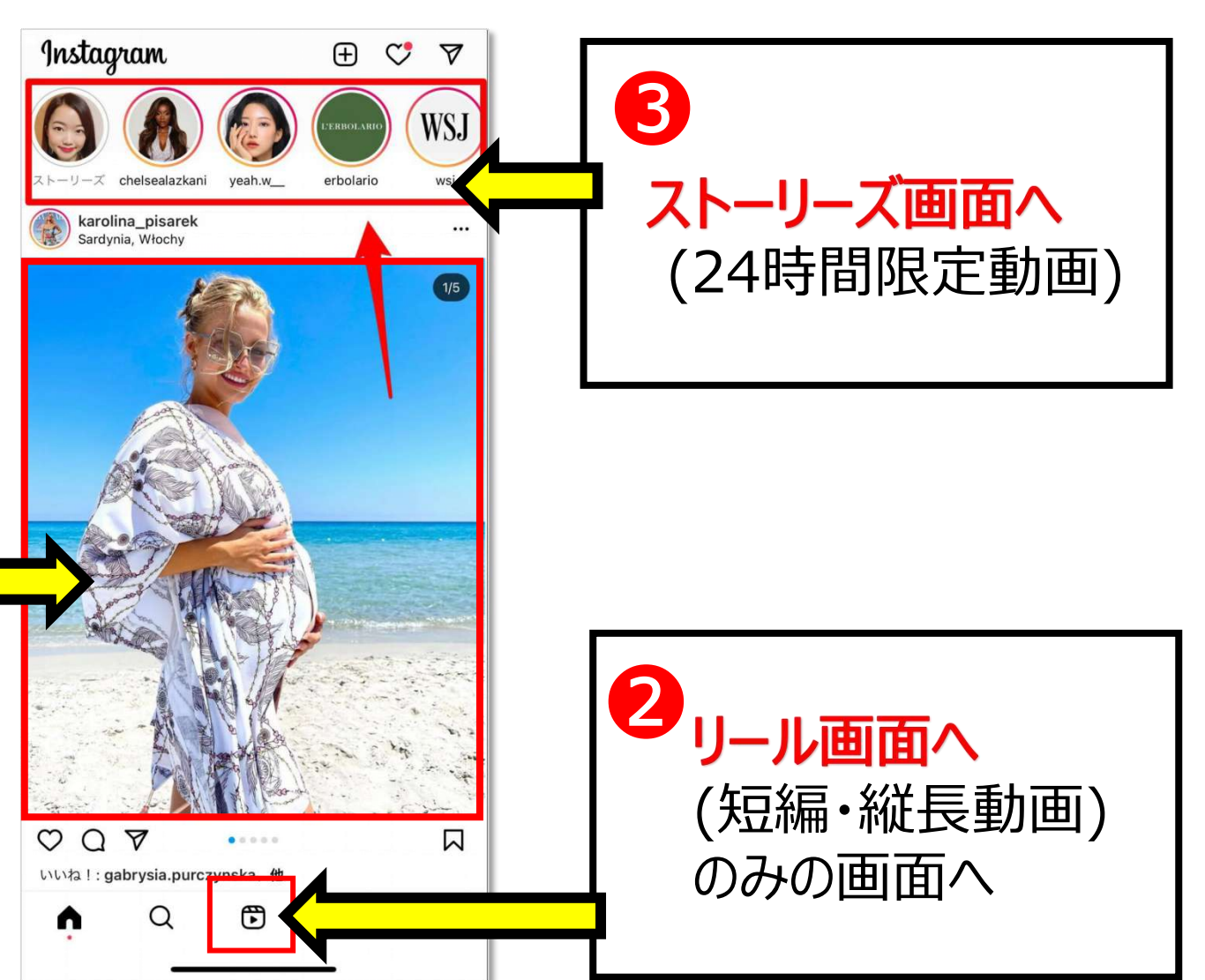

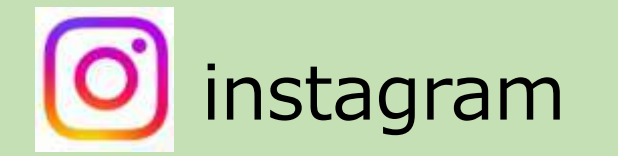

動画の投稿《動画編集》

## インスタグラムでは動画編集できる時、できない時、とあります。

| 方式名          | 制約                                             | 静止画<br>単品・複数枚               | 静止画・ <mark>動</mark> 画<br>組み合わせ | <u>前回</u><br>1本 | <mark>動回</mark><br>複数本 |
|--------------|------------------------------------------------|-----------------------------|--------------------------------|-----------------|------------------------|
| フィード<br>『投稿』 | 動画Max:15分<br>サイズ:縦長4:3<br>正方形1:1<br>横長1.9:1    | 以下が可能<br>①音楽追加<br>②静止画の画質変更 |                                |                 | 受け付けない                 |
| リール          | 動画Max:90秒<br>サイズ:縦長<br>9:16<br>(スマホサイズ)        | 以下が高度に可<br>①音楽追加<br>②動画編集   |                                |                 |                        |
| ストーリーズ       | 動画Max:60秒<br>動画1コマ15秒<br>まで<br>各コマ投稿寿命<br>24時間 | ③テキスト表記<br>④スタンプ追加          |                                |                 |                        |

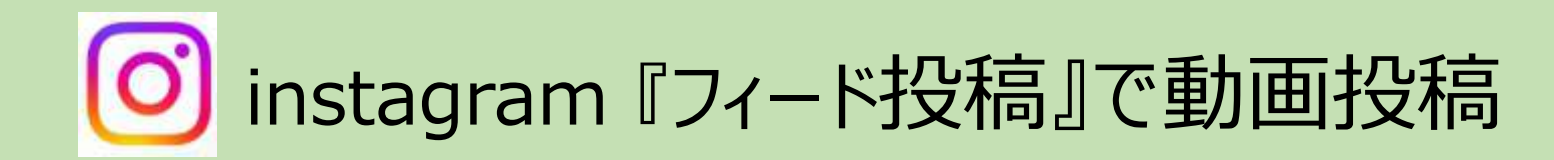

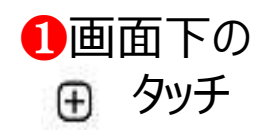

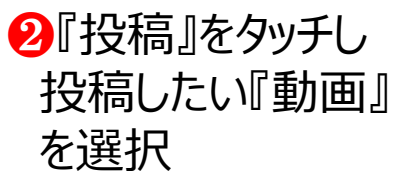

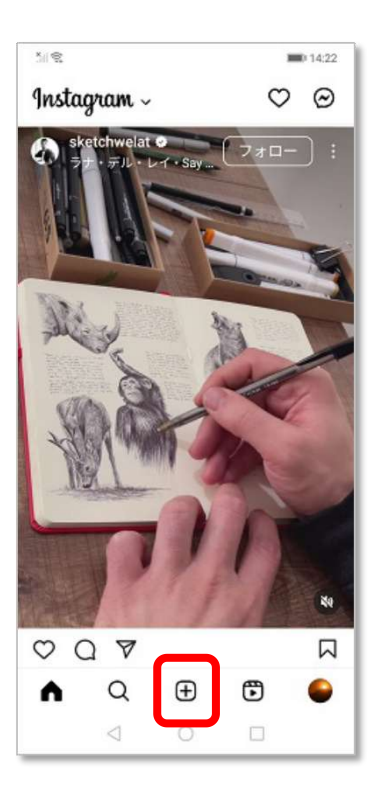

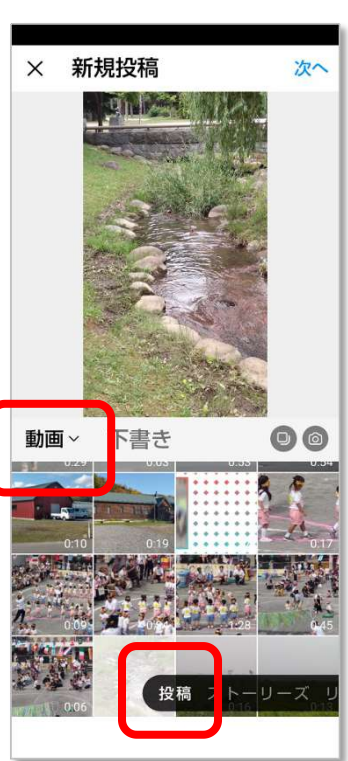

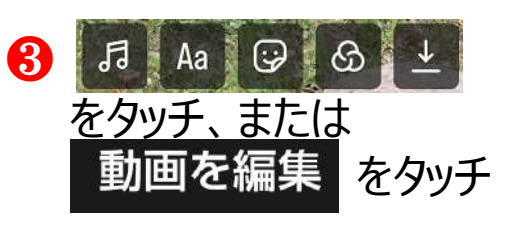

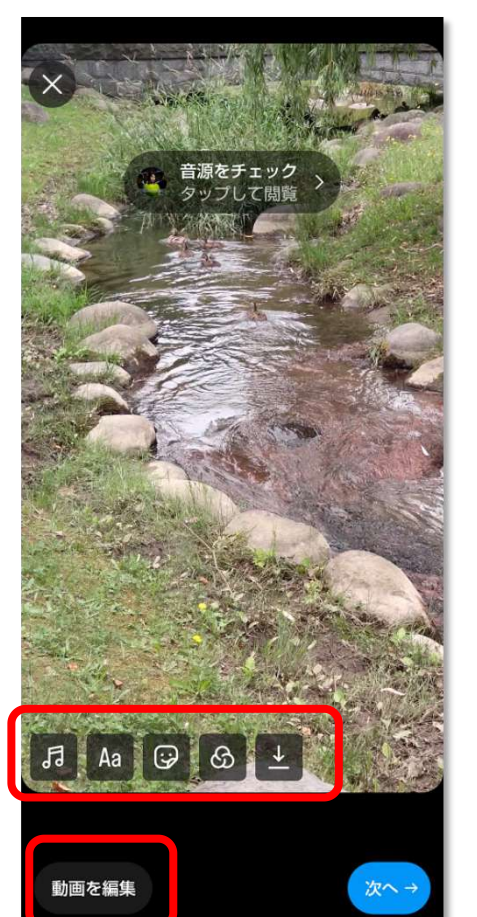

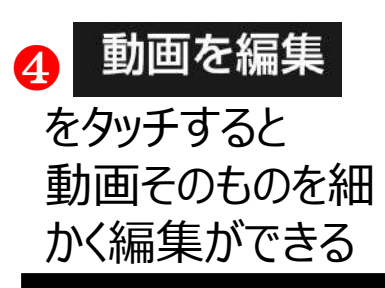

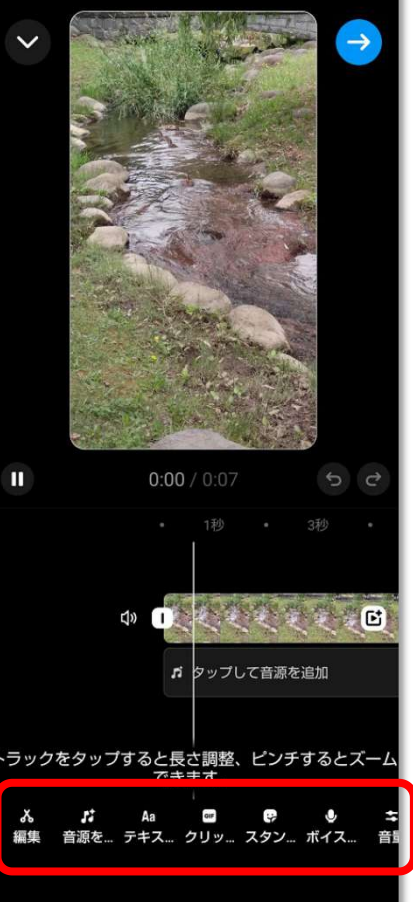

## instagram『フィード投稿』で動画投稿《動画編集》 (1) 元動画から『投稿したい、良いところだけに動画をカット』

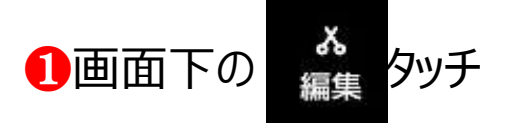

または動画帯をタッチ 右図のように動画帯が黄色となる

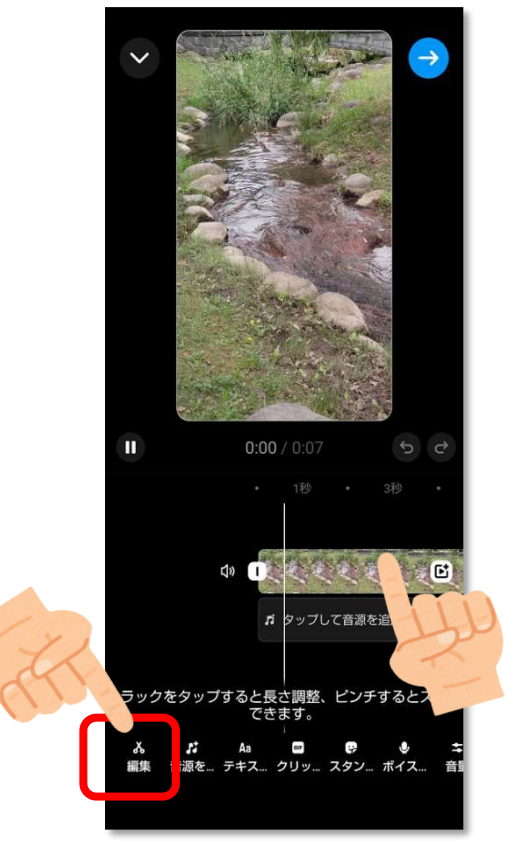

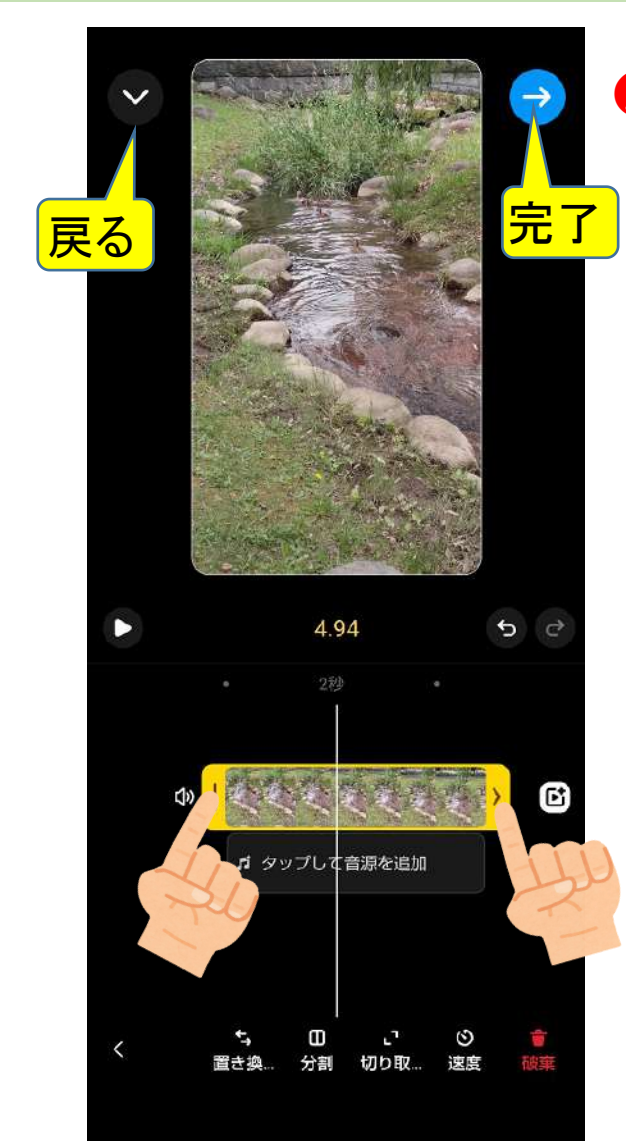

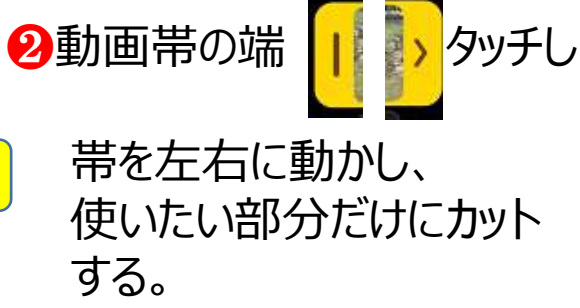

## 0 instagram『フィード投稿』で動画投稿《動画編集》 (2) その他 8動画帯をタッチし動画帯が 4その他 黄色となっている時 🕑を Ξ $\rightarrow$ 分割 タッチして『動画』や『静止画』も 追加できる ・動画を白い線の部分で分割 (切る) ・動画の前パーツと後パーツ の並びを入れ替える 4.94 3 4.94 ・動画の再生速度をへ変更 E: ď ♬ タップして音源を追加 ♬ タップして音源を追加 切り取 ・動画の表示サイズや場所変更 ③速度 分割 切り取